## GPSLiVEtrack Essential OBDII installation

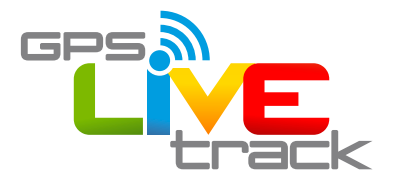

## How to install the GPSLiVEtrack Essential Device with an OBDII harness in your vehicle.

Installation Steps:

**Step 1:** Record the device serial number and vehicle registration (You can use the empty box for this purpose as it has a serial number sticker on it).

Step 2: Turn your vehicle's ignition OFF.

**Step 3:** Locate the on-board-diagnostic port (also called the OBDII port) of your vehicle in one of the locations shown below:

(The diagnostic port is normally within reach of the drivers seat)

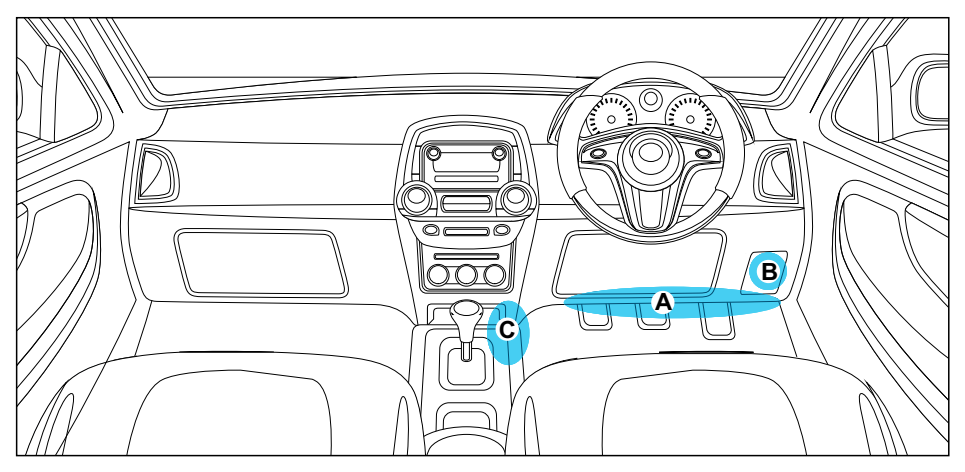

A. Just under the dash
B. Behind the fuse cover
C. In the centre console

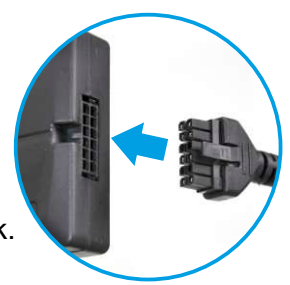

**Step 4:** Plug the cable supplied into the Essential device until you feel a click.

Step 5: Plug the OBDII plug end of the cable into the OBDII diagnostic port on the vehicle.

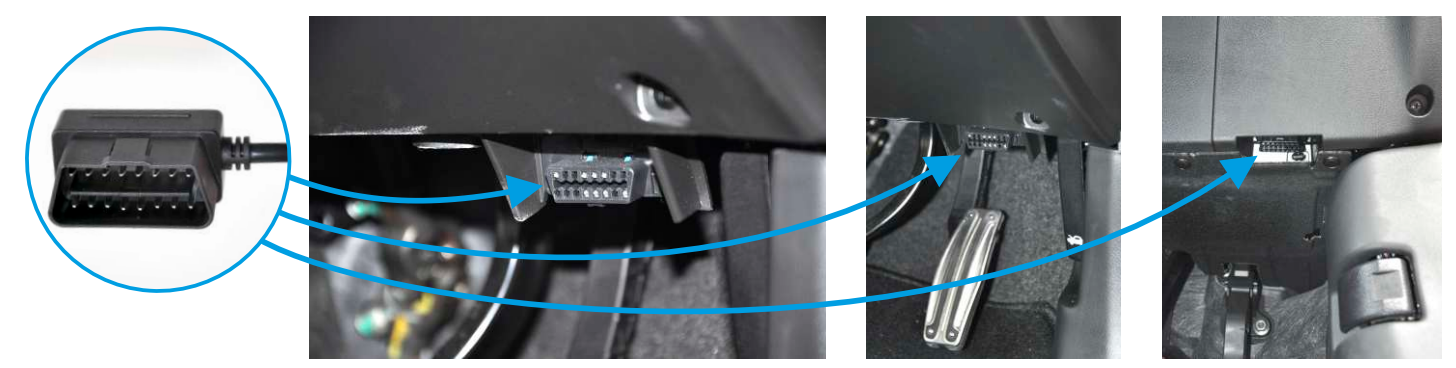

Step 6: Secure the device and excess cable underneath the dashboard using cable ties.

Tip: Try to attach the unit out-of-sight on a firm structure. Orientation is not important.

**Step 7:** Visit www.oemserver.com/installer and enter the serial number to test the device.

Ensure that the vehicle has GSM coverage and is outdoors with sight of the sky for testing.

See the section "Understanding Installer Test Results" overleaf.

SUPPORT ASSISTANCE NZ: 0800 477564 / 0800 GPSLOG

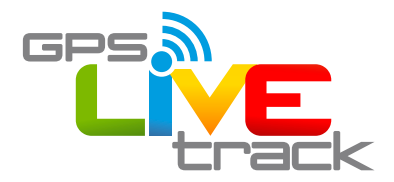

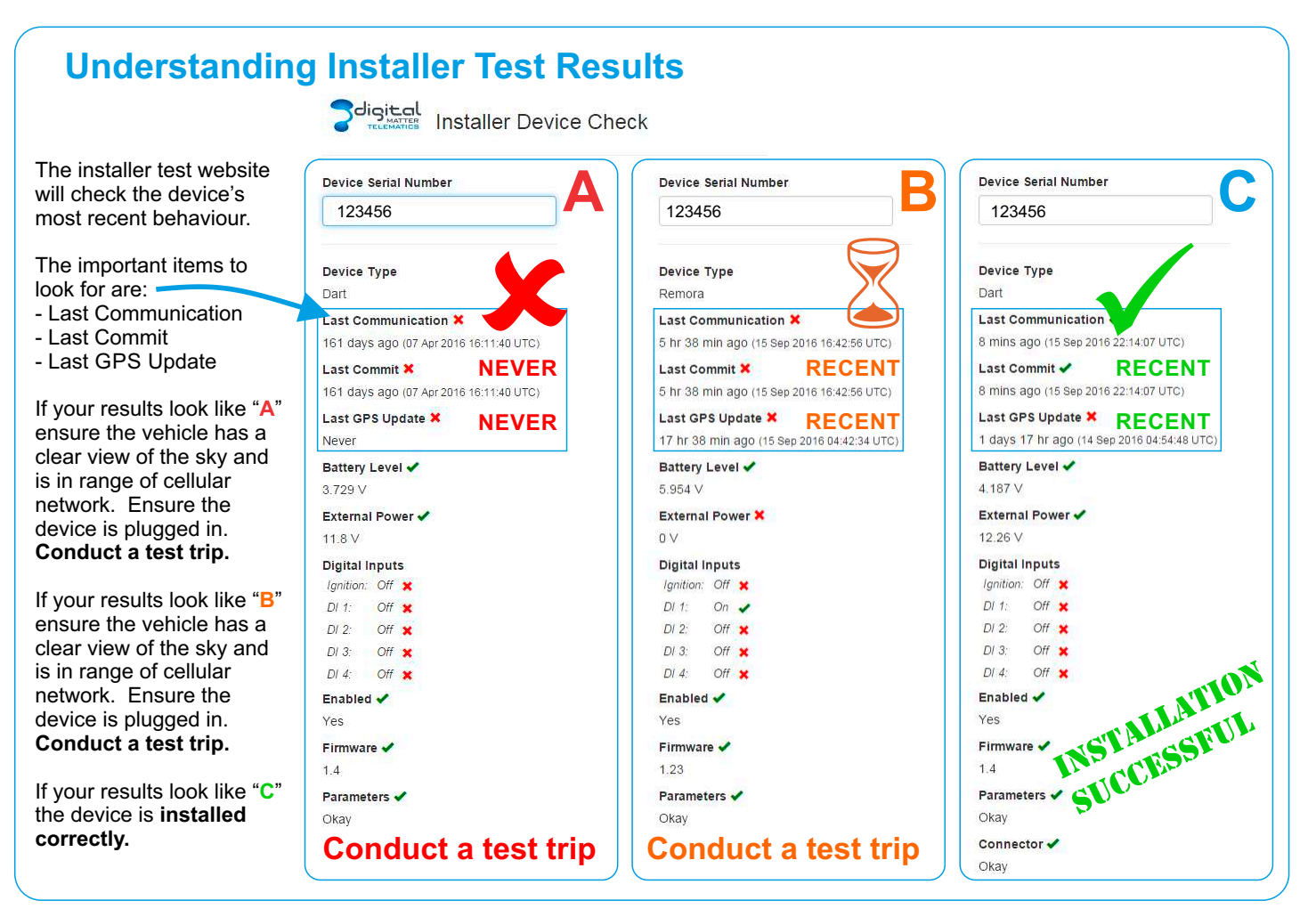

## Logging into Livetrax Online Tracking Software

You will receive an email inviting you to become a user on Telematics.Guru, click the link and complete the form that launches to complete your user registration.

At any time you can use any internet browser and type the following link into the address bar (not the search bar):

livetrax.telematics.guru

**Enjoy your tracking!** 

SUPPORT ASSISTANCE NZ: 0800 477564 / 0800 GPSLOG